# ЖАТАҚХАНАҒА ӨТІНІШТІ ҚАЛАЙ ҚАЛДЫРУ КЕРЕК

| Мазмұны                                        |   |
|------------------------------------------------|---|
| 1. Жатақханаға өтініш беру                     | 1 |
| 2. Өтініш күйін қадағалаңыз                    | 4 |
| 3. Орналасатын жерді таңдау және келісім жасау | 5 |

## 1. Қадам – Жатақханаға өтінім беру

Жатақханаға өтініш беру үшін мәзірді ашыңыз (жоғарғы сол жақ бұрышта) және «Жатақханаға сұраныс» бөлімін таңдаңыз:

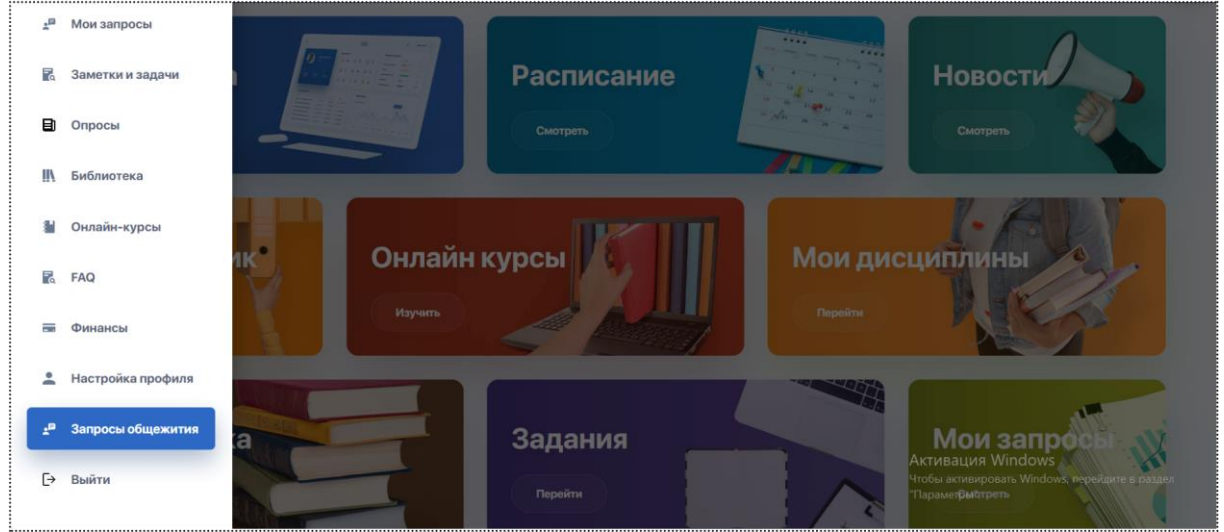

Жатақхана бөлімінде "Өтініш қосу" түймесін басыңыз

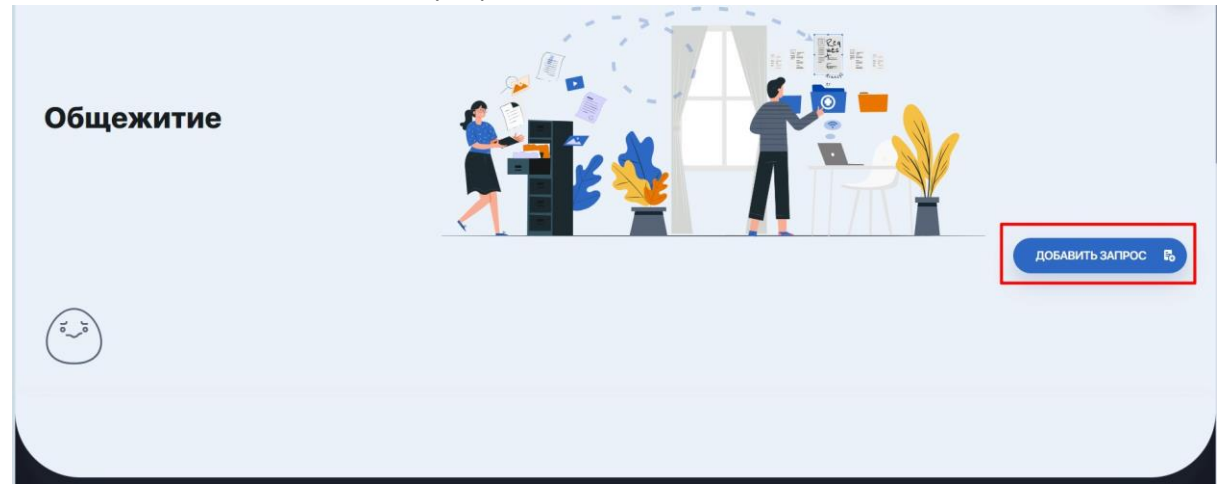

Өтінім жасау формасы ашылған кезде сізге:

1. Жатақхана ережесін жүктеп алып, танысу қажет.

2. Егер сіз студент болсаңыз және орын брондағыңыз келсе немесе жатақханадағы ағымдағы орныңызды басқасына ауыстырғыңыз келсе: «Жатақханаға тіркелу» **Қызмет түрін таңдау қажет.** 

3. **Тұру мерзімін таңдаңыз.** Әдепкі бойынша, өтінім формасында кезең таңдалып тұрады. Бірақ кейбір жағдайларда университет екі кезеңді аша алады (мысалы, оқу жылының бірінші және екінші семестрі). Бұл жағдайда сіз белгілі бір кезеңді таңдап, оған өтініш беруіңіз керек. Содан кейін оралып, қажет болған жағдайда екінші кезеңге өтініш беріңіз.

4.**Тіркеу кезеңін таңдаңыз.** Әдепкі бойынша университет тіркеу мерзімін таңдап қойған. Бірақ кейбір жағдайларда бір уақытта бірнеше тіркеу кезеңі болуы мүмкін (мысалы, әртүрлі жатақханалар үшін). Бұл жағдайда сізге ең қолайлы опцияны таңдаңыз. 5. **«Мен шарттарды оқыдым»** құсбелгісін қою арқылы Шарттарды қабылдағаныңызды және олармен танысқаныңызды растаңыз;

| $\sim 0$   | • | •    | ~      |
|------------|---|------|--------|
| 6 14       |   | TTTT | DODV   |
| <b>U.U</b> |   |      | UCIIV. |
| ··· ·      |   |      |        |
|            |   |      |        |

|                                     |                                                     |                                 |                                | 1                               | - EAN                       |                  |                 |
|-------------------------------------|-----------------------------------------------------|---------------------------------|--------------------------------|---------------------------------|-----------------------------|------------------|-----------------|
| тие                                 | Основные данны                                      | e                               |                                |                                 |                             | $\times$         |                 |
|                                     |                                                     | ID                              |                                | Факультет                       | Школа общей медицины-2      |                  |                 |
|                                     |                                                     | Фамилия                         | НАБИЕВА                        |                                 |                             |                  | DEAR            |
|                                     |                                                     | Имя                             | жансая                         | Имя(EN)                         | Zhansaya                    |                  |                 |
|                                     |                                                     | Отчество                        |                                | Фамилия(EN)                     | Nabiyeva                    |                  |                 |
| 1 ЗАЯВКИ                            | Оформление заг                                      | poca                            |                                |                                 |                             |                  |                 |
| ака в общежитие                     |                                                     |                                 |                                |                                 |                             |                  | Bathine .       |
|                                     | Положение                                           |                                 | <del>ك</del>                   |                                 |                             |                  |                 |
|                                     | *<br>Выберите вид услуги                            |                                 |                                | Выберите п                      | *<br>ариод проживания       |                  |                 |
|                                     | Заявка в общежитие                                  |                                 | 2                              | Учебный                         | год 2024-2025 (02.09.2024-3 |                  |                 |
|                                     | *<br>Период подачи заявления                        |                                 |                                |                                 |                             |                  |                 |
|                                     | Период подачи заявок на об                          | цежитие 2                       | 2                              |                                 |                             |                  |                 |
| ациональный мадицинский у<br>иярова | Я ознакомился/ась с пол<br>Нажимая кнопку "Я ознако | ожением<br>иился/ась с положени | м" вы принимаете условия Полох | кения и подтверждает            | е что ознакомились с ним    |                  | ю прямо сейчас! |
|                                     |                                                     |                                 |                                |                                 |                             | ОТПРАВИТЬ ЗАПРОС | Google Plat     |
|                                     |                                                     | = Onp                           | осы                            | <ul> <li>Мои запросы</li> </ul> | 1                           |                  |                 |

Бұл әрекетті орындағаннан кейін жүйе бірнеше дәйекті қадамдардан тұратын <mark>Жаңа</mark> мәртебесі бар қалыптасқан өтінімді ашылады. Қадам 1/5: Қажетті құжаттар:

- 1. Сұранысыңызда көрсетілген көлемі 10 МБ-тан аспайтын тиісті форматта (JPG, PNG, PDF) қажетті құжаттарды жүктеңіз (бұл жағдайда бұл жеке куәлік, жылжымайтын мүліктің жоқтығы туралы анықтама). Қажет болса, әр тармақ үшін бірнеше құжаттарды жүктеңіз;
- Егер сіз басқа құжатты қате жүктеп салсаңыз, қоқыс жәшігін басыңыз Барлық қажетті құжаттарды жүктегеннен кейін келесі тармағын таңдаңыз (функция барлық құжаттарды жүктегеннен кейін ғана қол жетімді):

| Главная / Общежитие / Заселение в общежитие |                                                                   |                                                                             |
|---------------------------------------------|-------------------------------------------------------------------|-----------------------------------------------------------------------------|
| запрос №917                                 | war1/5                                                            |                                                                             |
| тип Заселение в общежитие                   | Обязательные документы Выбор приоритетов Выбо                     | р места Направление договор                                                 |
| Дата, время 16.08.2024, 11:04               |                                                                   |                                                                             |
| Статус                                      | удостоверение личности * 1                                        | test_doc 1.pdf<br>0.1 mb                                                    |
| Чат                                         |                                                                   | формат: PDF, PNG, JPG Pasep: 20 Mb                                          |
|                                             | Справка об отсутствии недвижимости в Алматы и Алматинской области | test_doc 2.pdf                                                              |
|                                             |                                                                   | Неретаците ваш файл сюда или выберите<br>формат: PDF, PNG, JPG Pasep: 20 Мо |

#### Қадам 2/5: Басымдықтарды таңдау

Әлеуметтік санаттардың тізімін қараңыз:

- 1. Бір немесе бірнеше санаттарды таңдаңыз;
- 2. Қажетті құжаттарды осы санатқа сәйкес, тиісті форматта, көлемі 10 Мбайттан аспайтын, жүктеңіз;
- 3. Әлеуметтік санатқа жатпасаңыз, «Негізгі санат (жалпы негізде)» Әлеуметтік санат жоқ таңдаңыз;

| запрос №917               | war 2 / 5                                                                                                    |  |  |  |  |  |  |  |
|---------------------------|----------------------------------------------------------------------------------------------------|--|--|--|--|--|--|--|
| тип Заселение в общежитие | Обязательные документы Выбор приоритетов Выбор места Направление договор                                             |  |  |  |  |  |  |  |
| Дата, время Статус        | Льготные категории                                                                                                   |  |  |  |  |  |  |  |
|                           | О документ о статусе кандаса либо электронный документ из сервиса цифровых документов                                |  |  |  |  |  |  |  |
| Чат                       | свеления о смерти ролителя (ролителей) либо справка с летского лома                                                  |  |  |  |  |  |  |  |
|                           | сведения о смерти родителя (родителен) лисо справка с датского дома                                                  |  |  |  |  |  |  |  |
|                           | справка об инвалидности                                                                                              |  |  |  |  |  |  |  |
|                           | информация о подтверждении принадлежности заявителя (семьи) к получателям государственной адресной социальной помощи |  |  |  |  |  |  |  |
| 6.3                       | Базовая категория (на общих основаниях)                                                                              |  |  |  |  |  |  |  |
|                           | заселение на общих основаниях                                                                                        |  |  |  |  |  |  |  |
|                           | 2                                                                                                    |  |  |  |  |  |  |  |
|                           | назад Отправить на рассмотрение                                                                                      |  |  |  |  |  |  |  |
|                           |                                                                                                    |  |  |  |  |  |  |  |

4. Құжаттарды жүктеп салғаннан кейін «Қарастыруға жіберу» түймесін басыңыз:

Сұрау мәртебесін "Қарастырылуда" деп өзгертеді. Енді университет комиссиясының сізді жатақханаға орналастыру құқығы туралы шешімін күтіңіз.

## 2. Өтініш күйін қадағалау

Сұраныс күйін «Жатақхана» бөлімінде бақылауға болады. Сіз сондай-ақ электрондық пошта арқылы тиісті хабарлама аласыз.

ЖОО шешіміне байланысты өтінімде «Қабылданды», «Қабылданбады» немесе «Қайта қарау» мәртебесі болуы мүмкін.

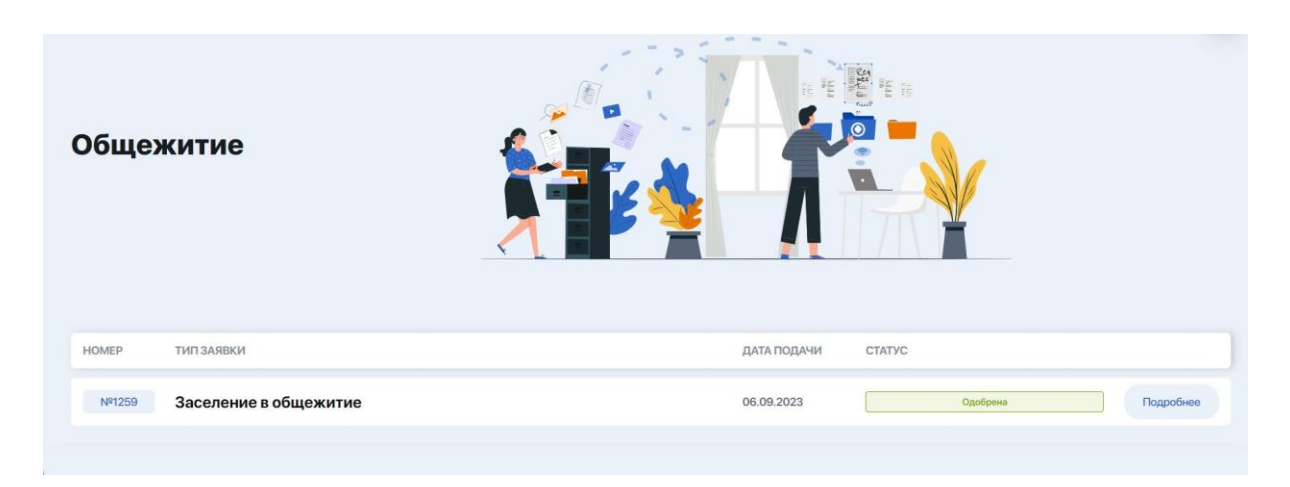

Мысалы, егер өтінім құжаттардың дұрыс жүктелмеуіне байланысты қайта қарауға қайтарылса, «Қажетті құжаттар» және/немесе «Басымдылықтарды таңдау» қадамында белгілі бір құжатқа байланысты университет қызметкерінің қайтару себебі туралы ескертуін көресіз.

### 3. Орналасатын жерді таңдау және келісім жасау

Өтініш қабылданған жағдайда, «Толығырақ» батырмасы арқылы ішке кіріңіз. Сізге 3/5: орынды таңдау қадамы қолжетімді болады.

Тізімнен сізді қажет жатақхананы(1), содан кейін бөлмені(2) және оның ішіндегі орынды(3) таңдаңыз.

| запрос №917                                      | war 3 / 5                                                |                   |                                               |              |              |
|--------------------------------------------------|----------------------------------------------------------|-------------------|-----------------------------------------------|--------------|--------------|
| тип Заселение в общежитие                        | Обязательные документы                                   | Выбор приоритетов | Выбор места                                   | Направление  | договор      |
| Дата, время 16.08.2024, 11:14<br>Статус Одобрена |                                                          |                   |                                               |              |              |
| Var                                              | Выберите общежи<br>1 ▶ №3<br>Выберите комнату<br>2 ▶ 300 | тис<br>*/         | Выберите место<br>Комната № 300<br>1 2 3<br>4 |              |              |
|                                                  |                                                          |                   |                                               |              |              |
|                                                  |                                                          |                   | назад                                         | Отправить на | рассмотрение |

Сонымен қатар, әрбір бөлменің жанында:

• Бос емес орындар қызыл түспен, бос орындар жасыл түспен белгіленеді,

• шаршылардың жалпы саны бөлмедегі жалпы орын санына тең,

• тінтіуірді қызыл шаршының үстіне апарған кезде, осы бөлмеге орналасқан студенттердің толық аты-жөні көрсетіледі.

Жатақханадан орынды таңдағаннан кейін «Қарастыруға жіберу» түймесін басыңыз.

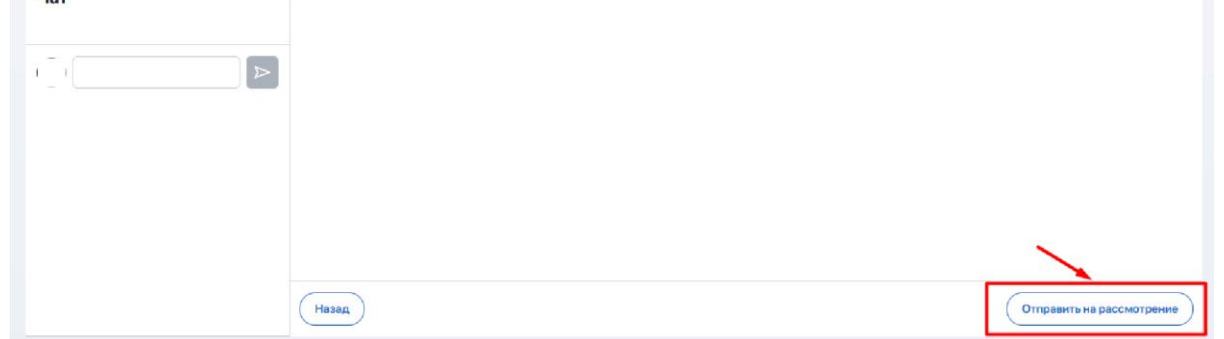

Осыдан кейін өтінім күйі «Орынның растауын күтуде» күйіне өзгереді:

| Общеж | китие                 | HAIL IN THE REAL PROPERTY OF |                                       |
|-------|-----------------------|------------------------------|---------------------------------------|
| HOMEP | ТИП ЗАЯВКИ            | ДАТА ПОДАЧИ                  | СТАТУС                                |
| №1259 | Заселение в общежитие | 06.09.2023                   | Ожидает подтверждения места Подробнее |

## 4. Орын расталуы және бағыттарды жүктеп алу

Орын мақұлданса, сұрау күйі "Орын расталды" немесе "Келісім жасалды" болып өзгереді.

|        |                       | -           |                    |           |
|--------|-----------------------|-------------|--------------------|-----------|
| НОМЕР  | ТИП ЗАЯВКИ            | ДАТА ПОДАЧИ | СТАТУС             |           |
| Nº1259 | Заселение в общежитие | 06.09.2023  | Место подтверждено | Подробнее |

Енді өтінімге қайта кіріңіз, онда сізге "4/5 қадам: нұсқаулық" қолжетімді болады

| лавная / Общех<br>Запрос № | итие / Заселение в общежитие<br>2061       | Шаг 4 / 5              |                   |             |             |         |
|----------------------------|--------------------------------------------|------------------------|-------------------|-------------|-------------|---------|
| Тип<br>Дата, время         | Заселение в общежитие<br>22.04.2024, 15:52 | Обязательные документы | Выбор приоритетов | Выбор места | Направление | Договор |
| Статус                     | Договор создан                             | Hanpaвление в opdf     | ي ا               |             |             |         |
|                            |                                            |                        |                   |             |             |         |
|                            |                                            |                        |                   |             |             |         |

#### <u>Маңызды</u>

Танысу және басып шығару үшін нұсқаулықты жүктеп алу керек.

### 5. Жатақханаға тапсыру үшін шартты жүктеу

Әрі қарай, 5/5-қадам Келісімшартқа өтіңіз (өтінім күйі «Келісімшарт жасалды» болса, қолжетімді болады).

| Главная / Общеж       | китие / Заселение в общежитие |                        |                   |             |             |         |
|-----------------------|-------------------------------|------------------------|-------------------|-------------|-------------|---------|
| Запрос №              | 2061                          | Шаг 5 / 5              |                   |             |             |         |
| Тип                   | Заселение в общежитие         | Обязательные документы | Выбор приоритетов | Выбор места | Направление | Договор |
| дата, время<br>Статус | Договор создан                | 📄 Договор на общежитие | <u>ب</u>          |             |             |         |
| Чат                   |                               |                        |                   |             |             |         |
|                       |                               |                        |                   |             |             |         |

#### <u>Маңызды</u>

Танысу үшін келісімшартты жүктеп алу керек, содан кейін басып шығарыңыз, толтырыңыз және қол қойыңыз.

Тіркеу кезінде сіз комендантқа басып шығарылған, қол қойылған құжаттарды тапсыруыңыз қажет.